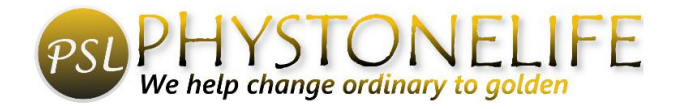

## HOW TO REMOVE MULTI-COLOR BACKGROUND FROM IMAGE IN GIMP

Multi-Colored Background

- Open Gimp
- File  $\rightarrow$  open and pick image or drag image onto Gimp desk
- Right Click on the layer in Layer Panel  $\rightarrow$  Add Layer Mask  $\rightarrow$  White  $\rightarrow$  Add
- Click bottom of Foreground/Background pictures to turn black & white
- Get Paintbrush Tool (Make brush smaller with "[" and larger using "]"
- Can make image smaller or larger with Ctrl + Mouse Roller
- Go over larger section with large brush and close to image with very small brush
- Tip: When you have straight lines hold down "Shift" key and line up with border and click then move along straight line then click again
- When everything you want is transparent shown with Little grey squares
  → Save as: and Export as:
- Be sure and export as PNG. If not listed in "Name" you can change it at "Select File Type (by extension)

Hope this helps you.